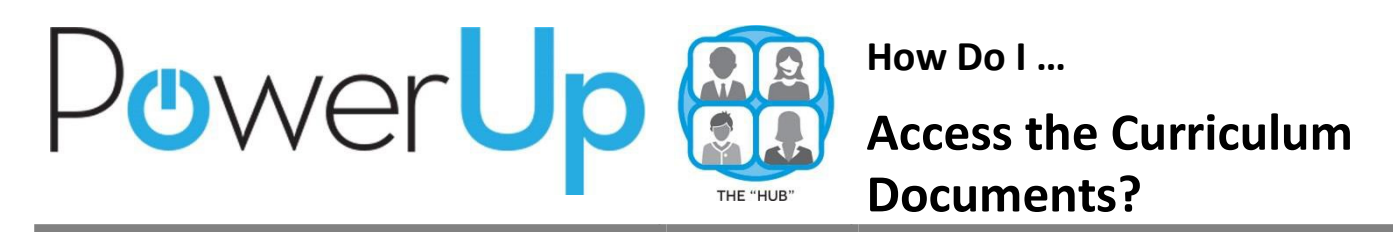

For the 2016-2017 year, all Elementary Curriculum documents will be accessible via the HUB. Teachers will need to self-enrollinto the Curriculum Guide courses via the Site Course Catalog.

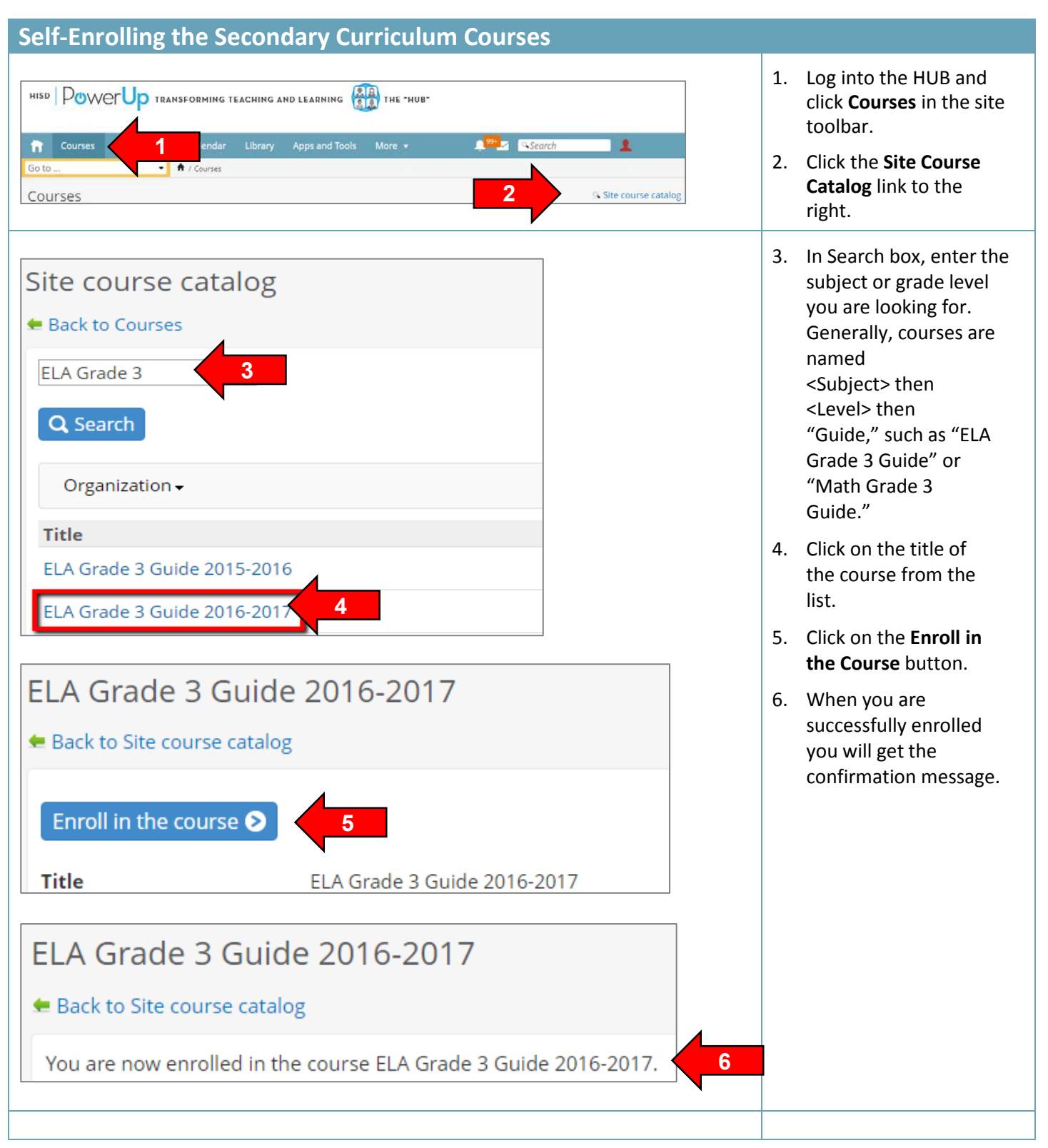

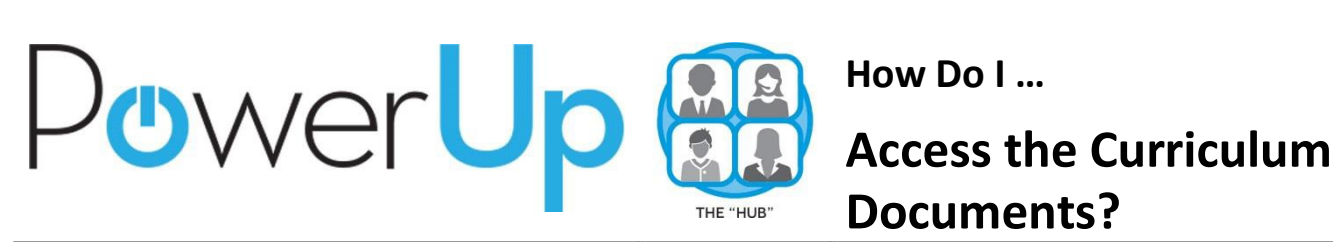

| Courses  Add * Add to favorites * Remove from favorites * Archive  Title  ELA Grade 2 Guide 2016-2017  ELA Grade 3 Guide 2016-2017  ELA Grade 4 Guide 2015-2016                                                                                                    | 7. C<br>si<br>y<br>si<br>li<br>e                                    | Click on <b>Courses</b> in the<br>ite toolbar. The course<br>ou just enrolled in<br>hould now show in your<br>st. Click on the title to<br>enter it.                                                                                                    |
|----------------------------------------------------------------------------------------------------|---------------------------------------------------------------------|----------------------------------------------------------------------------------------------------|
| Image: Courses Communities Calendar Library More Calendary Calendary Calend | 8. C<br>ci<br>w<br>ci<br>b<br>n<br>9. T<br>d<br>ci<br>D<br>ri<br>si | Once in a course, the<br>urriculum documents<br>vill appear under the<br>ourse tree towards the<br>bottom of the left<br>avigation<br>To download a<br>locument to your<br>omputer, click the<br><b>Download</b> link at the top<br>ight of the document<br>creen. |

## **Frequently Asked Questions**

## I can't find the course for my content area. What should I do?

Open up a Help Desk ticket using the Instructional Help button on the District Dashboard when you first log into the HUB (see right). Make sure to include the subject area and grade level of the course in question.

*My Courses list is too long. Can I remove myself from a Curriculum Guide Course?* Yes. Enter the course you want to remove from your list and click on **Properties** in the left navigation. You should get a button to withdraw yourself from the course. If you don't, open up a Help Desk ticket using the Instructional Help button on the District Dashboard and include the name of the course you are trying to withdraw from.

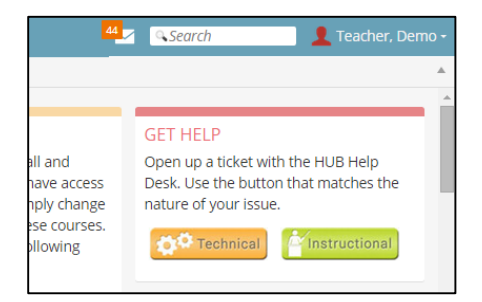